## **Ejercicio Propuesto 1 (Resuelto)**

Una empresa de comercio electrónico desea medir el volumen de gasto mensual en euros en función de las reseñas de los clientes, los cupones y el número de visitas a la web de la empresa. Vamos a utilizar el archivo <u>GASTOS1.RData</u> que contiene el gasto mensual de los clientes en euros, números de reseñas positivas realizadas por el cliente, los cupones promocionales disponibles para el cliente y el número de visitas realizadas a la página web.

Se desea clasificar a los 24 clientes encuestados por el número de visitas realizadas a la página web (Visitas), el gasto mensual de los clientes en euros (Gasto) y los cupones promocionales disponibles para el cliente (Cupones)

Se pide:

- **1. Realizar un diagrama de dispersión 3-D para mostrar la distribución de los datos y estudiar los posibles grupos que se pueden hacer.**
- 2. Utilizar un análisis clúster jerárquico. (Etiquetar los casos mediante Identificación personal, id )
  - I. Método: Vecino más lejano; Medida: Intervalo- Distancia euclídea al cuadrado; Transformar valores: Estandarizar las variables (puntuaciones Z)
  - II. Obtener la Matriz de distancia y el Dendograma
  - III. Analizar las tablas obtenidas y sacar conclusiones

## Solución

Considerando las variables de interés gastos y número de visitas a la página web, repetir el análisis hecho en el ejercicio propuesto 3. Para realizar el apartado 1.

- Seleccionar en el menú principal Gráficas/Gráficos 3D/Diagrama de dispersión en 3D
- Variables explicativas: visitas y cupones; Variable explicada: gasto.
- Pestaña Opciones: Identificar Observaciones Interactivamente con el ratón.

En primer lugar:

> library(Rcmdr)

1. Realizar un diagrama de dispersión 3-D para mostrar la distribución de los datos y estudiar los posibles grupos que se pueden hacer.

En primer lugar tenemos que cargar los datos

| Fichero  | Editar                        | Datos Estadi             | ticos Gráficas Modelos Di       | stribucione | s Herramientas Ayud     | a                              |           |
|----------|-------------------------------|--------------------------|---------------------------------|-------------|-------------------------|--------------------------------|-----------|
| R        | Conjunto                      | Nuevo con<br>Cargar con  | unto de datos<br>unto de datos  |             | ditar conjunto de datos | 🔯 Visualizar conjunto de datos | Modelo: 2 |
| R Script | R Markd                       | Fusionar co              | njuntos de datos                |             |                         |                                |           |
|          |                               | Importar d               | tos                             |             | desde archivo de text   | to, portapapeles o URL         |           |
|          | Conjunto de datos en paquetes |                          | desde datos SPSS                |             |                         |                                |           |
|          |                               | Conjunto de datos activo |                                 | •           | desde un archivo SAS    | S exportado                    |           |
|          |                               | Modificary               | riables del conjunto de datos a | tivo 🕨      | desde un archivo SAS    | 5 b7dat                        |           |
|          |                               | -                        |                                 |             | desde datos Minitab.    |                                |           |
|          |                               |                          |                                 |             | desde datos STATA       | (a)                            |           |
|          |                               |                          |                                 |             | desde un archivo de l   | Excel                          |           |

| R Leer archivo de texto, portapapeles o UR  | L X          |
|---------------------------------------------|--------------|
| Introducir el nombre del conjunto de datos  | : Gastos     |
| Nombres de las variables en el archivo:     |              |
| Convertir variables de carácter en factores | $\checkmark$ |
| Indicador de datos ausentes:                | NA           |
| Localización del archivo de datos           |              |
| Sistema de archivo local                    |              |
| O Portapapeles                              |              |
| O Dirección URL                             |              |
| Separador de campos                         |              |
| Espacio en blanco O Comas [,]               |              |
| ○ Punto y coma [;] ○ Tabuladores            |              |
| O Otro Especificar:                         |              |
| Carácter decimal                            |              |
| Punto [.]                                   |              |
| O Coma [,]                                  |              |
|                                             |              |
| 🔯 Ayuda 🛛 🚽 Aceptar                         | 💥 Cancelar   |

Pulsamos Aceptar y elegimos el dichero: Gastos.xlsx Gastos.xlsx

Para elaborar el gráfico, tenemos que ir a la opción *Gráficas*, seleccionar Gráficos 3D, Diagrama de dispersión en 3D. Ver la siguiente imagen

| Gráficas                                                                | Modelos Distribuciones Herrami                                                                                                    | entas Ayuda                                              |                                               |
|-------------------------------------------------------------------------|----------------------------------------------------------------------------------------------------|----------------------------------------------------------|-----------------------------------------------|
| Gama                                                                    | a de colores                                                                                                    | onjunto de datos                                         | Modelo: <b>Σ</b> <no hay="" m<="" td=""></no> |
| Gráfic<br>Diagr<br>Histo<br>Dibuj<br>Estim<br>Gráfic<br>Diagr<br>Gráfic | ca secuencial<br>ama de puntos<br>igrama<br>iar una variable numérica discreta<br>iar densidad<br>ca de tallos y hojas<br>rama de caja<br>ca de comparación de cuantiles<br>cana de caja de rimetría | EA/DataR/Jove                                            | enes.RData")                                  |
| Diagr<br>Matri<br>Gráfic<br>Gráfic<br>Gráfic<br>Diagr                   | rama de dispersión<br>iz de diagramas de dispersión<br>ca lineal<br>ca XY<br>ca XY<br>ca de las medias<br>rama de puntos                                                                             |                                                          |                                               |
| Gráfic                                                                  | ca de barras<br>ca de sectores                                                                                                    | _BEA/DataR/J                                             | ovenes.RData")                                |
| Gráfie                                                                  | cos 3D                                                                                                    | <ul> <li>Diagrama de dis</li> </ul>                      | spersión en 3D                                |
| Guard                                                                   | dar gráfico en archivo                                                                                                    | <ul> <li>Identificar obse<br/>Guardar gráfico</li> </ul> | rvaciones con el ratón<br>en archivo          |

Se abrirá una ventana donde se muestra dos cuadros para seleccionar las *Variables explicativas* (se selecciona las variables cupones y visitas) y en *Variable explicada*, se selecciona la variable gasto.

| Variables explicativa<br>Cupones | as (elegir dos) | Variable explicad<br>Cupones | a (elegir una) |  |
|----------------------------------|-----------------|------------------------------|----------------|--|
| Basto                            |                 | Gasto                        |                |  |
| Reseñas                          |                 | Reseñas                      |                |  |
| <u>iisitas</u>                   | ~               | Visitas                      | ~              |  |
| Gráfica por grupos.              |                 |                              |                |  |
|                                  |                 |                              |                |  |
|                                  |                 |                              |                |  |
|                                  |                 |                              |                |  |
|                                  |                 |                              |                |  |
|                                  |                 |                              |                |  |
|                                  |                 |                              |                |  |
|                                  |                 |                              |                |  |
|                                  |                 |                              |                |  |
|                                  |                 |                              |                |  |
|                                  |                 |                              |                |  |
|                                  |                 |                              |                |  |
|                                  |                 |                              |                |  |
|                                  |                 |                              |                |  |
|                                  |                 |                              |                |  |

Por último, en *Opciones*, seleccionamos en *identificar Observaciones*, Interactivamente con el ratón. Terminamos con *Aceptar*.

| 😨 Diagrama de dispersión en 3D                     | ×                                |
|----------------------------------------------------|----------------------------------|
| Datos Opciones                                     |                                  |
| Número de rotaciones automáticas                   | 0 🚖                              |
| Mostrar escala de los ejes                         |                                  |
| Mostrar líneas de rejilla en la superficie         |                                  |
| Mostrar residuos cuadráticos                       |                                  |
| Superficies a ajustar                              |                                  |
| Mínimos cuadrados lineales                         |                                  |
| Mínimos cuadrados cuadráticos                      |                                  |
| Robust linear regression                           |                                  |
| Regresión suavizada                                | gl = <auto></auto>               |
| Regresión aditiva                                  | gl(cada término) = <auto></auto> |
| Dibujar elipsoide que contiene el 50% de los datos | s 🗌                              |
| Color de fondo                                     |                                  |
| Negro 🔘                                            |                                  |
| Blanco 🔘                                           |                                  |
| Identificar Observaciones                          |                                  |
| <ul> <li>Automáticamente</li> </ul>                |                                  |
| Interactivamente con el ratón                      |                                  |
| ○ No identificar                                   |                                  |
| Número de puntos a identificar 🛛 2 🚖               |                                  |
|                                                    |                                  |
| 🔞 Ayuda 🤚 Reiniciar 🚽                              | Aceptar 🗱 Cancelar 🥐 Aplicar     |

Se obtiene el siguiente gráfico

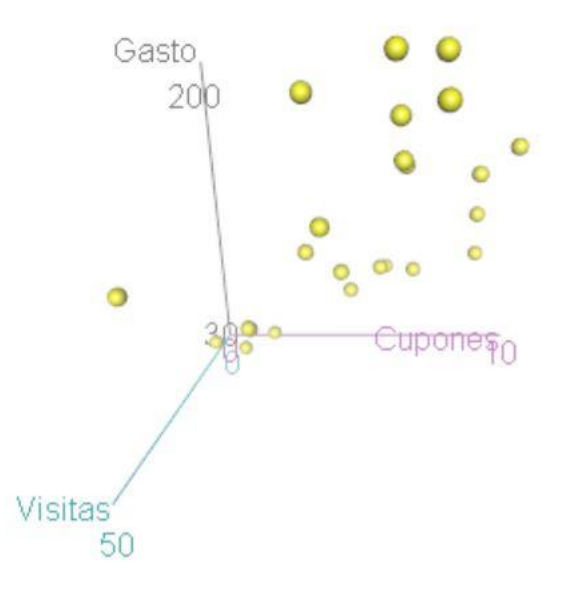

Cuando se obtiene el gráfico, presiona el lado derecho del ratón y con el cursor podrás rotar el gráfico.

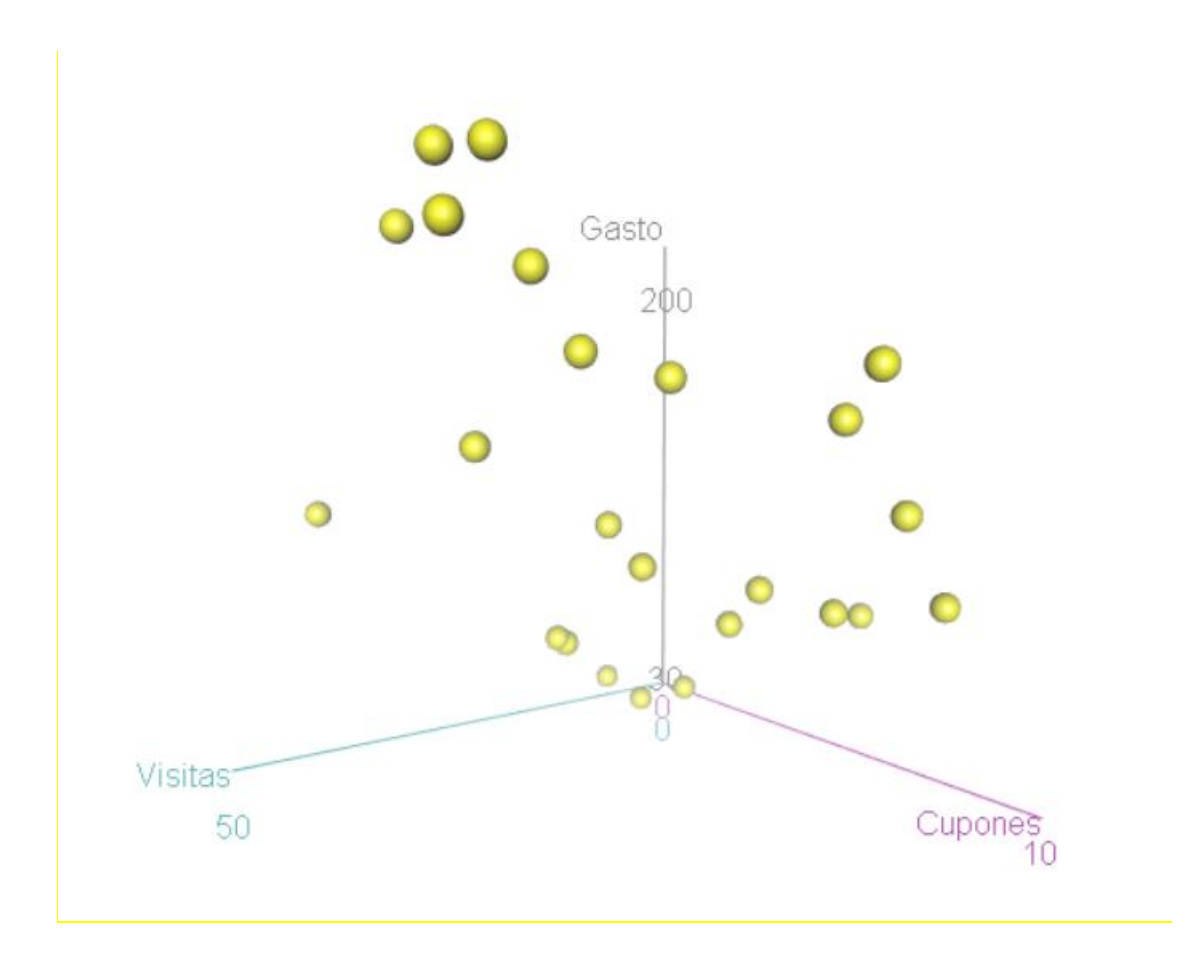

Observando el gráfico podemos observar 3 grupos de sujetos considerando estas variables.

- 2. Utilizar un análisis clúster jerárquico. (Etiquetar los casos mediante Identificación personal, id )
  - IV. Método: Vecino más lejano; Medida: Intervalo- Distancia euclídea al cuadrado; Transformar valores: Estandarizar las variables (puntuaciones Z)
  - V. Obtener la Matriz de distancia y el Dendograma
  - VI. Analizar las tablas obtenidas y sacar conclusiones

Primero, vamos a estandarizar las variables con las que vamos a trabajar: Cupones, Visitas, Gasto, y trabajamos con las variables estandarizadas. Para estandarizar las variables, vamos a la opción *Datos, Modificar variables del conjunto de datos activo, Tipificar variables*.

| R Commander                                                                                                    |                                                                                                    |
|----------------------------------------------------------------------------------------------------|----------------------------------------------------------------------------------------------------|
| Fichero Editar Datos Estadísticos Gráficas Modelos Distribucio                                                                               | ones Herramientas Ayuda                                                                                                    |
| Conjunto Conjunto de datos<br>Cargar conjunto de datos                                                                                       |                                                                                                    |
| R Script R Markd Fusionar conjuntos de datos                                                                                                 |                                                                                                    |
| scatter3d(t Importar datos<br>ellipsoid Conjunto de datos en paquetes                                                                        | <pre>SE, residuals=TRUE, bg="white", axis.scale<br/>build and build and build an</pre> |
| <pre>scatter3d(t<br/>ellipsoid<br/>scatter3d(tv~fútbol+paga, data=Jovenes, surface=<br/>ellipsoid=FALSE, id=list(method='mahal', n =2)</pre> | Recodificar variables<br>F2<br>Añadir números de observaciones al conjunto de datos                                                                                                    |
| <pre>scatter3d(tv~fútbol+paga, data=Jovenes, surface=<br/>ellipsoid=FALSE, id=list(method='identify')) &lt;</pre>                            | FA Tipificar variables Le<br>Convertir variable numérica en factor<br>Convertir variables de caracteres en factores                                                                                                    |
|                                                                                                    | Reordenar niveles de factor                                                                                                    |
| Salida                                                                                                    | Descartar niveles sin uso<br>Definir contrastes de un factor                                                                                                    |
| <pre>&gt; library(mgcv, pos=17)</pre>                                                                                                    | Renombrar variables                                                                                                    |
| <pre>&gt; scatter3d(tv~fútbol+paga, data=Jovenes, surface)</pre>                                                                             | ce: Liiminar variables dei conjunto de datos ca                                                                                                    |

Seleccionamos las variables que se va a estandarizar. Luego damos en *Aceptar* y se guardarán las variables estandarizadas en la base de datos.

| R Tipificar variables |            | ×          |
|-----------------------|------------|------------|
| Variables (seleccione | una o más) |            |
| Cupones               | ~          |            |
| Gasto                 |            |            |
| ID                    |            |            |
| Reseñas               |            |            |
| <u>Visitas</u>        | $\sim$     |            |
|                       |            |            |
| 😳 Ayuda               | 🚽 Aceptar  | 🐺 Cancelar |

En segundo lugar, para agrupar o clúster los datos, vamos a seleccionar la opción **Estadísticos, Análisis dimensional, Análisis de agrupación, Agrupación jerárquico** 

| Estadísticos Gráficas Modelos Distribuciones Herramientas Ayuda                                                                                                    |                                                                                                    |
|----------------------------------------------------------------------------------------------------|----------------------------------------------------------------------------------------------------|
| Resúmenes<br>Tablas de contingencia<br>Medias                                                                                                    | s Modelo: 2 <no activo="" hay="" modelo=""></no>                                                                   |
| Proporciones     surface=FALSE, residuals=TRUE,       Varianzas     ify'))       Test no paramétricos     respective                                                                                | bg="white", axis.scales=TRUE, grid=TRUE,                                                                           |
| Análisis dimensional                                                                                                    | g="white", axis.scales=TRUE, grid=TRUE,                                                                            |
| Ajuste de modelos  Analisis de componentes principales Análisis de componentes principales Análisis de componentes principales Análisis de componentes principales Análisis confirmatorio factorial | g="white", axis.scales=TRUE, grid=TRUE,                                                                            |
| bol+paga, data=Jovenes, Análisis de agrupación<br>▶ E, id=list (method='ider                                                                                                    | Agrupación por k-medias                                                                                            |
|                                                                                                    | Agrupacion Jerarquica<br>Resumir la agrupación jerárquica<br>Agregar la agrupación jerárquica al conjunto de datos |

En la pestaña **Datos**, seleccionamos las variables estandarizadas (ZCupones, ZGasto, ZVisitas).

| R Agrupación jerárquica                                                         | ×       |
|---------------------------------------------------------------------------------|---------|
| Datos Opciones                                                                  |         |
| Nombre del resultado de agrupación: HClust.2                                    |         |
| Variables (seleccione una o más)<br>ID<br>Reseñas                               |         |
| Z.Gasto                                                                         |         |
| Expresión de selección<br><todos casos="" los="" válido<br="">&lt; &gt;</todos> |         |
| 🔞 Ayuda 🦘 Reiniciar 🖌 Aceptar 🎇 Cancelar                                        | Aplicar |

En *Opciones*, seleccionamos en *Método de agrupación: Enlace completo* y en *Medida de la distancia: Euclídea al cuadrado*. Para terminar, damos en *Aceptar*.

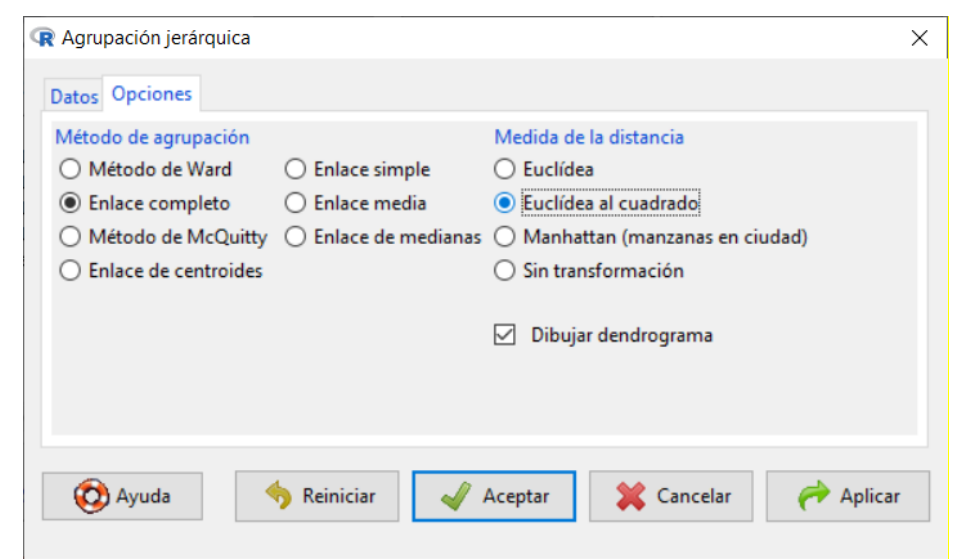

Se pulsa aceptar y se muestra el siguiente Dendograma.

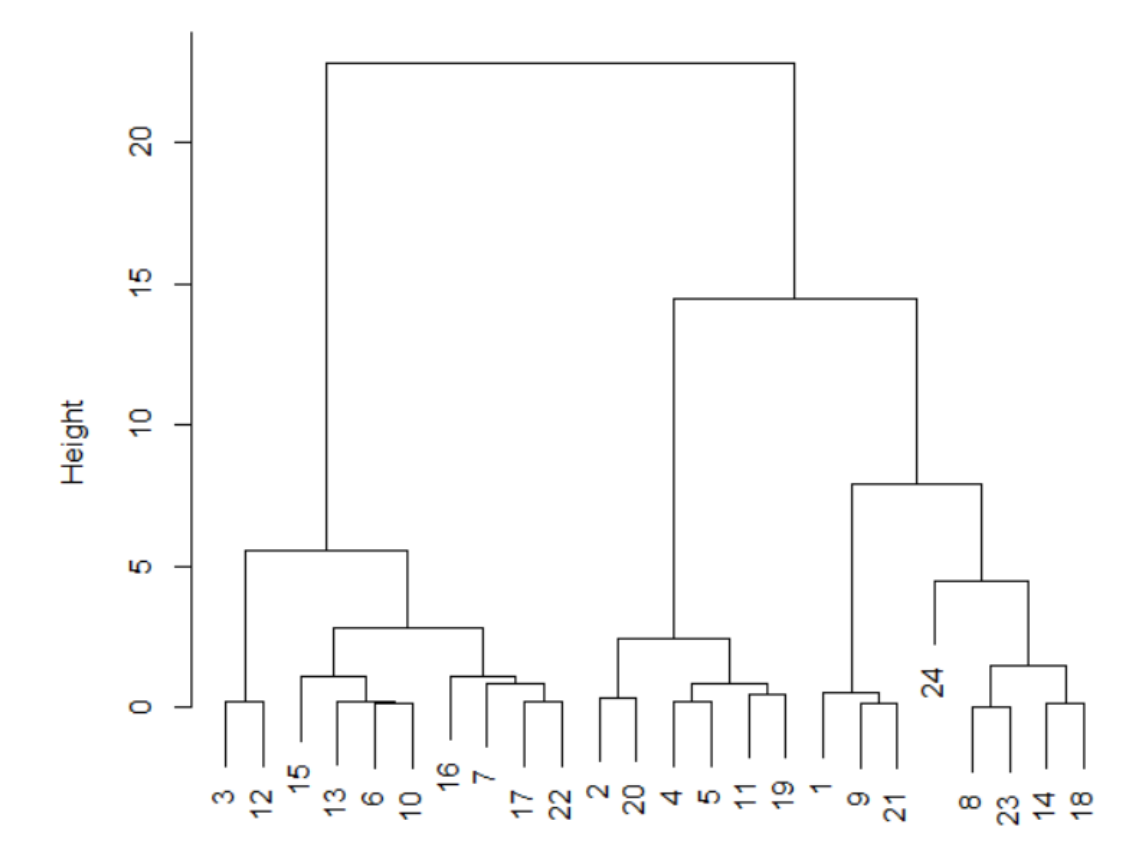

## **Cluster Dendrogram for Solution HClust.1**

Observation Number in Data Set Dataset Method=complete; Distance=squared-euclidian

Teniendo en cuenta este dendograma y el diagrama de dispersión obtenido podemos pensar en una solución de tres clústeres.

- Clúster 1: (3, 12, 15, 13, 6, 10, 16, 7, 17, 22)
- Clúster 2: (2, 20, 4, 5, 11, 19,)
- Clúster 3: (1, 9, 21, 8, 23, 14, 18, 24)

Por último, tenemos la matriz de distancias:

> d <- dist(model.matrix(~-1 + Z.Cupones+Z.Gasto+Z.Visitas, Gastos))^2
> d

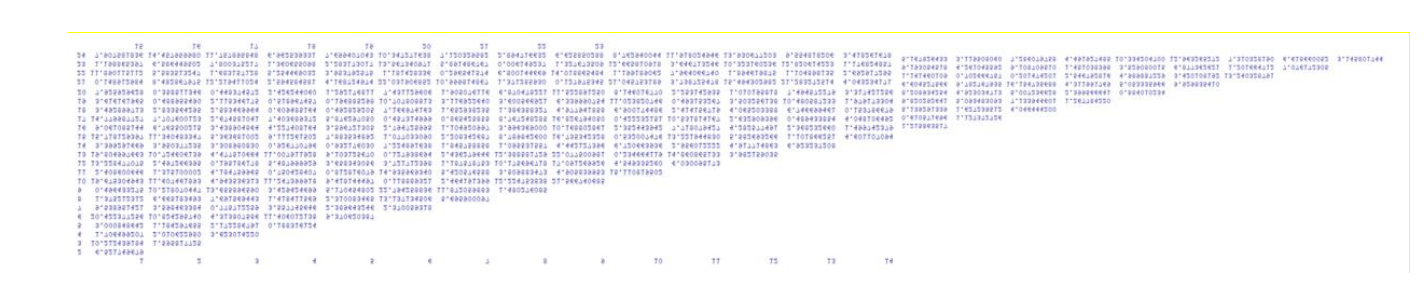